# How to Start Market Scanner

- 1. Two ways to Set up Market Scanner :
- > (1) Click View from the main menu, Shortcut Bar, and then select Market Scanner.
- > (2) Right click on the main screen, click New Window, and then select Market Scanner.

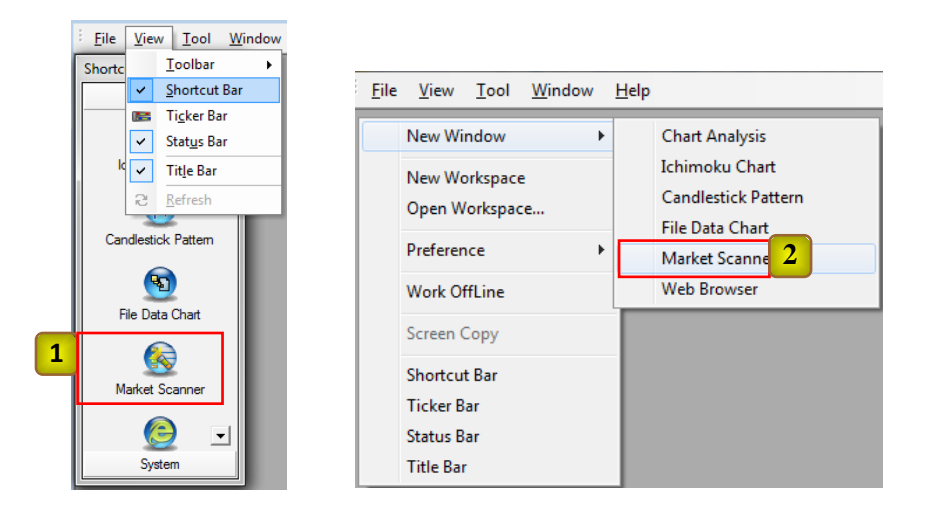

A Market Scanner window will open as below.

| 0          | PoinTra                                        | dePRO - Unti | tled Workspace       | ::1                     |              |        |     |     |      |
|------------|------------------------------------------------|--------------|----------------------|-------------------------|--------------|--------|-----|-----|------|
| ÷ <u>F</u> | ile <u>V</u> i                                 | ew Market    | Scanner <u>T</u> ool | <u>W</u> indow <u>H</u> | <u>H</u> elp |        |     |     |      |
| _          | : • • • • • • • • • • • • • • • • • • •        |              |                      |                         |              |        |     |     |      |
| 6          | 🔞 PoinTradePRO - Market Scanner - [New Page_0] |              |                      |                         |              |        |     |     |      |
|            |                                                | Symbol       | Name                 | Month                   | Last         | Change | Ask | Bid | Open |
| 1ŀ         | 1                                              |              |                      |                         |              |        |     |     |      |
| IL         | 3                                              |              |                      |                         |              |        |     |     |      |
|            | 4                                              |              |                      |                         |              |        |     |     |      |
|            | 6                                              |              |                      |                         |              |        |     |     |      |
|            | 7                                              |              |                      |                         |              |        |     |     |      |
| IL         | 9                                              |              |                      |                         |              |        |     |     |      |
|            | 10                                             |              |                      |                         |              |        |     |     |      |
|            |                                                |              |                      |                         |              |        |     |     |      |
|            |                                                |              |                      |                         |              |        |     |     |      |
|            |                                                |              |                      |                         |              |        |     |     |      |
|            |                                                |              |                      |                         |              |        |     |     | 4    |
|            | () <b>)  </b> /                                | lew Page_U   | /                    |                         |              |        |     |     |      |

2. Two ways to insert a symbol in each cell under **Symbol** column:

(1) Right click in a cell under **Symbol** and choose Select Symbol.

(2) Double clicking in a cell will show a smaller box on the right corner. Click on the box to Select Symbol.

| F              | ointradeprio - Market Sca | nner - live | w Page_0j |     |   |    |      |   |   |        |
|----------------|---------------------------|-------------|-----------|-----|---|----|------|---|---|--------|
| Symbol         | Name Month                | Last        | Change    | Ask | 8 | id | Open |   |   |        |
|                | Format Page               |             |           |     |   |    |      |   |   |        |
| -              | Format Cell               |             |           |     |   |    |      |   |   |        |
|                | Format Column             |             |           |     |   |    |      |   |   |        |
| 1              | Select Symbol             |             |           |     |   |    |      |   |   |        |
|                | User symbol list          |             |           |     |   |    |      |   |   |        |
|                | Format Symbol             |             |           |     |   |    |      |   |   |        |
|                | Chart                     |             |           |     |   |    |      |   |   |        |
|                | Cut                       |             |           |     |   |    |      |   |   |        |
|                | Сору                      |             |           |     |   |    |      |   |   |        |
| New Pare 8     | Paste                     |             |           |     |   |    |      |   |   |        |
| I/men rute_s / | Initialize                |             |           | _   | _ | _  | _    |   |   |        |
|                | DDE                       | •           |           |     |   |    |      |   |   | Symbol |
|                | Save Page Template        |             |           |     |   |    |      | _ |   |        |
|                | Apply Page Template       | - 10        |           |     |   |    |      |   | 1 |        |

3. Select a desired symbol from the list to add in each cell.

| 💓 Poir                               | nTradePRO - U                     | Jntitled Wo | rkspace : 1                                              |                                                                                                    |                                                                                                    |                                                                                                    |
|--------------------------------------|-----------------------------------|-------------|----------------------------------------------------------|----------------------------------------------------------------------------------------------------|----------------------------------------------------------------------------------------------------|----------------------------------------------------------------------------------------------------|
| : <u>F</u> ile                       | <u>V</u> iew Mar                  | ketScanne   | Select Symbol                                            | 100                                                                                                    |                                                                                                    | <b>X</b>                                                                                                    |
| 🔞 Pi                                 | oinTradePRO<br>Symbol             | - Market S  | Search                                                   | Go<br>ode () By Description                                                                                                    | Commodity CME Futures <ul> <li>Commodity</li> <li>Example 1</li> </ul>                                                                                                    | •<br>change                                                                                                    |
| 1                                    | ES13Z                             | E-min       | Symbol                                                   | Symbol Name                                                                                                    | Exchange                                                                                                    | Commodity ^                                                                                                    |
| 2<br>3<br>4<br>5<br>6<br>7<br>8<br>9 | EC13Z<br>NQ13Z                    | Euro f      | ENK<br>EPZ<br>GE<br>GF<br>HE<br>HUF<br>J7<br>Symbol      | EC/NKR FUTURES<br>POLISH ZLOTY/EURO FX<br>EURODOLLAR FUTURES<br>FEEDER CATTLE FUTURES<br>LEAN HOG FUTURES<br>HUNGARIAN FORINT (US<br>E-MINI J-YEN FUTURE<br>Symbol Name | Chicago Mercantile Exchange<br>Chicago Mercantile Exchange<br>Chicago Mercantile Exchange<br>Chicago Mercantile Exchange<br>Chicago Mercantile Exchange<br>Chicago Mercantile Exchange<br>Chicago Mercantile Exchange<br>Last Session | CME Futures<br>CME Futures<br>CME Futures<br>CME Futures<br>CME Futures<br>CME Futures<br>CME Futures<br>CME Futures |
|                                      | New Page                          | 2_0 /       | GE<br>GE13V<br>GE13X<br>GE13Z<br>GE14F<br>GE14G<br>GE14H | EURODOLLAR FUTURES 2013<br>EURODOLLAR FUTURES 2013<br>EURODOLLAR FUTURES 2013<br>EURODOLLAR FUTURES 2014<br>EURODOLLAR FUTURES 2014<br>EURODOLLAR FUTURES 2014          | 310         20131014           3311         20131118           312         20131216           101         20140113           102         20140217           103         20140317                                                      | Ē                                                                                                    |
| Press [F                             | 1ed workspace<br>[1] for Helpfile | e:1         | Month Format                                             | Month Index Format                                                                                                    | ielect All Unselect All Of                                                                                                    | Cancel                                                                                                    |

## How to Customize a Market Scanner Window

- 1. Market Scanner menu options
  - 1) Format Page :

(프로그램에서 Setting 을 Format Page 로 수정해 주세요.)

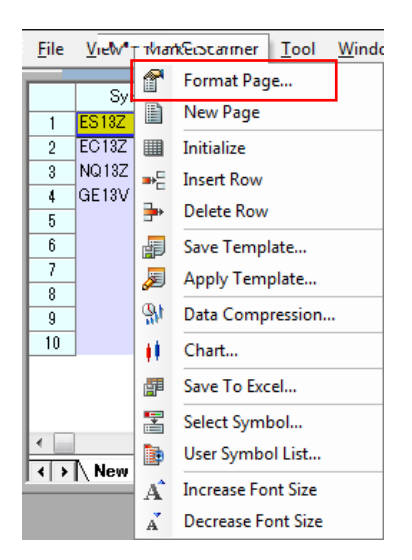

- General
  - Name: Shows the page name
  - Display Update: Check Use, then set a desired Interval
  - Colum Name/Fix Column: Choose a number of columns to fix
  - Auto Blank Row ( 박스에 체크를 했을 때와 안했을 때의 차이를 잘 모르겠습니다. 무슨 기능인지 설명해 주세요.)
  - Row Number: Check the box to display row numbers

| General            | Font (                                                                     | Color Grid                                     | Sort                             |                            |                                         |                               |
|--------------------|----------------------------------------------------------------------------|------------------------------------------------|----------------------------------|----------------------------|-----------------------------------------|-------------------------------|
| Name               | New Pag                                                                    | e_0                                            |                                  |                            |                                         |                               |
| Displ<br>V<br>Inte | lay Update<br>Use<br>rrval                                                 | 1 <u>↓</u> sec                                 | Colum<br>Fix (                   | n Name<br>Columns          | 3                                       |                               |
|                    |                                                                            |                                                |                                  |                            |                                         |                               |
|                    | Auto Blank<br>Row Numb<br>Symbol                                           | Row<br>er<br>Last                              | RSI                              |                            | Vol                                     | Ask                           |
|                    | Auto Blank<br>Row Numb<br>Symbol                                           | Row<br>er<br>Last                              | RSI<br>BuyZone                   | SellZone                   | Vol                                     | Ask                           |
|                    | Auto Blank<br>Row Numb<br>Symbol<br>00010                                  | Row<br>er<br>Last<br>7,700                     | RSI<br>BuyZone<br>80             | SellZone<br>20             | Vol<br>250,000                          | Ask<br>7,61                   |
|                    | Auto Blank<br>Row Numb<br>Symbol<br>00010<br>ectronics                     | Row<br>er<br>Last<br>7,700                     | RSI<br>BuyZone<br>80             | SellZone<br>20             | Vol<br>250,000                          | Ask<br>7,61                   |
|                    | Auto Blank<br>Row Number<br>Symbol<br>00010<br>ectronics<br>00660<br>05930 | Row<br>er<br>Last<br>7,700<br>8,900<br>583,500 | RSI<br>BuyZone<br>80<br>90<br>80 | SellZone<br>20<br>20<br>20 | Vol<br>250,000<br>57,890,000<br>725,000 | Ask<br>7,61<br>9,11<br>581,51 |
|                    | Auto Blank<br>Row Numbe<br>Symbol<br>00010<br>vetronics<br>00660<br>05930  | Row<br>er<br>Last<br>7,700<br>8,900<br>583,500 | RSI<br>BuyZone<br>80<br>90<br>80 | SellZone<br>20<br>20<br>20 | Vol<br>250,000<br>57,890,000<br>725,000 | Ask<br>7,61<br>9,11<br>581,51 |

- > Font: Set font, style, and size of Header and Grid.
  - Effect:

- Strikeout: Draws a single line across data values

- Underline: Underlines data values (프로그램에서 Under Line 을 옆과

같이 바꿔 주세요.)

| Properties                           |                                  | Font                              |                                            | Stule                                      | Size                                    |                            |
|--------------------------------------|----------------------------------|-----------------------------------|--------------------------------------------|--------------------------------------------|-----------------------------------------|----------------------------|
| Grid                                 |                                  | MSTILG                            | thic                                       | Begular                                    | 9                                       | _                          |
| Header                               |                                  | Effect                            | Gothic<br>oli<br>eto<br>dra GD<br>n Gothic | Regular     Bold     Italic     Bold Itali | c 10                                    | *<br>#                     |
|                                      |                                  | C Strike                          | out 🔲 Under I                              | ine                                        | Defau                                   | lt                         |
| Syr                                  | nbol                             | Last                              | out 📄 Under I<br>RSI<br>BuyZone            | ine<br>SellZone                            | Vol                                     | Ask                        |
| Syr<br>1 00                          | nbol<br>010                      | Last<br>7,700                     | out 🔲 Under I<br>RSI<br>BuyZone<br>80      | ine<br>SellZone<br>20                      | Vol<br>250,000                          | Ask<br>7.61                |
| Syr<br>1 000<br>2 Electro            | nbol<br>010<br>onics             | Last<br>7,700                     | out 🔲 Under I<br>RSI<br>BuyZone<br>80      | ine<br>SellZone<br>20                      | Vol<br>250,000                          | Ask<br>7,61                |
| Syr<br>1 000<br>2 Electro<br>3 000   | mbol<br>010<br>onics<br>660      | Last<br>8,900                     | out Cunder L<br>RSI<br>BuyZone<br>80<br>90 | SellZone<br>20                             | Vol<br>250,000<br>57,890,000            | Ask<br>7,61<br>9,11        |
| 1 000<br>2 Electro<br>3 000<br>4 055 | nbol<br>010<br>010<br>660<br>930 | Last<br>7,700<br>8,900<br>583,500 | RSI<br>BuyZone<br>80<br>90<br>80           | SellZone<br>20<br>20<br>20                 | Vol<br>250,000<br>57,890,000<br>725,000 | Ask<br>7,6<br>9,1<br>581,5 |

Color: Select desired colors for Price, Header, Symbol Colum, Label, Update. You can also select colors to represent price changes compared to the base price with Up or Down property menu.

(모두 Default 로 설정되어 있는지 아무런 색도 선택할 수 없습니다.)

(프로그램에서 Back Color 를 Background color 로 바꿔 주세요.)

| Setting                           |               | ×       | Setting                                               |
|-----------------------------------|---------------|---------|-------------------------------------------------------|
| General Font Color Grid Sort      |               |         | General Font Color Grid Sort                          |
| Properties Text Color             |               |         | Show horizontal gridlines                             |
| Price<br>Header                   | -             |         | Show vertical gridlines                               |
| Symbol Column<br>Label            |               |         | Line Type                                             |
| Update<br>Up Back Color           |               |         | Fine                                                  |
| Down                              | -             |         | Line Color                                            |
|                                   |               |         | <b>•</b>                                              |
| Default                           |               |         |                                                       |
|                                   |               |         |                                                       |
|                                   |               |         |                                                       |
| Symbol Last RSI BuyZone Se        | Vol           | Ask     | Symbol Last RSI Vol Ask                               |
| 1 00010 7,700 80                  | 20 250,000    | 7,600   | 1 00010 7,700 80 20 250,000 7,600                     |
| 2 Electronics<br>3 00660 8,900 90 | 20 57,890,000 | 9,100   | 2 Electronics<br>3 00660 8,900 90 20 57,890,000 9,10( |
| 4 05930 588,500 80                | 20 725,000    | 581,500 | 4 05930 583,500 80 20 725,000 581,500                 |
|                                   |               | +       |                                                       |
|                                   | Help          |         |                                                       |
|                                   |               |         |                                                       |

- > Grid: Set Horizontal Gridlines, Vertical Gridlines, Line Type and Line Color.
- ➢ Sort: Arrange orders from the first to fourth. You can also choose Automatic
   Sorting Options and its interval. (칼럼을 솔팅해도 변하지 않습니다.)

| 1st              | Symbol                                                                                 |                  | <b></b>  | Automatic                        | Sorting Uptions                         |                            |
|------------------|----------------------------------------------------------------------------------------|------------------|----------|----------------------------------|-----------------------------------------|----------------------------|
| 2nd              | Name                                                                                   |                  | -        | 🔽 Use                            | Automatic Sort                          |                            |
| 3rd              | Month                                                                                  |                  | -        | Every                            | 3 🚔 second                              | ds                         |
| 4th              | Last                                                                                   |                  | -        |                                  |                                         |                            |
|                  | Ask<br>Bid<br>Open                                                                     |                  |          |                                  |                                         |                            |
|                  | High<br>Low<br>Vol                                                                     |                  |          |                                  |                                         |                            |
|                  | High<br>Low<br>Vol<br>OpenInterest                                                     |                  |          | SellZone                         | Vol                                     | Ask                        |
| 1                | High<br>Low<br>OpenInterest<br>Last Day<br>Date<br>The Date                            |                  |          | SellZone<br>20                   | Vol<br>250,000                          | Ask<br>7,61                |
| 1<br>2<br>3      | High<br>Low<br>OpenInterest<br>Last Day<br>Date<br>FilledTime<br>00660                 | 8,900            | 90       | SellZone<br>20<br>20             | Vol<br>250,000<br>57,890,000            | Ask<br>7,61<br>9,11        |
| 1<br>2<br>3<br>4 | High<br>Low<br>Vol<br>DpenInterest<br>Last Day<br>Date<br>FilledTime<br>00560<br>05930 | 8,900<br>588,500 | 90<br>80 | SellZone<br>20<br>20<br>20<br>20 | Vol<br>250,000<br>57,890,000<br>725,000 | Ask<br>7,6<br>9,1<br>581,5 |

2) New Page: Add a new empty page in the Market Scanner window. You can also add a new page by right mouse clicking on the New Page\_0 button on the bottom of the screen (up to 4 pages). There are more options such as Open to look up previously saved pages, Save, Delete, or Rename.

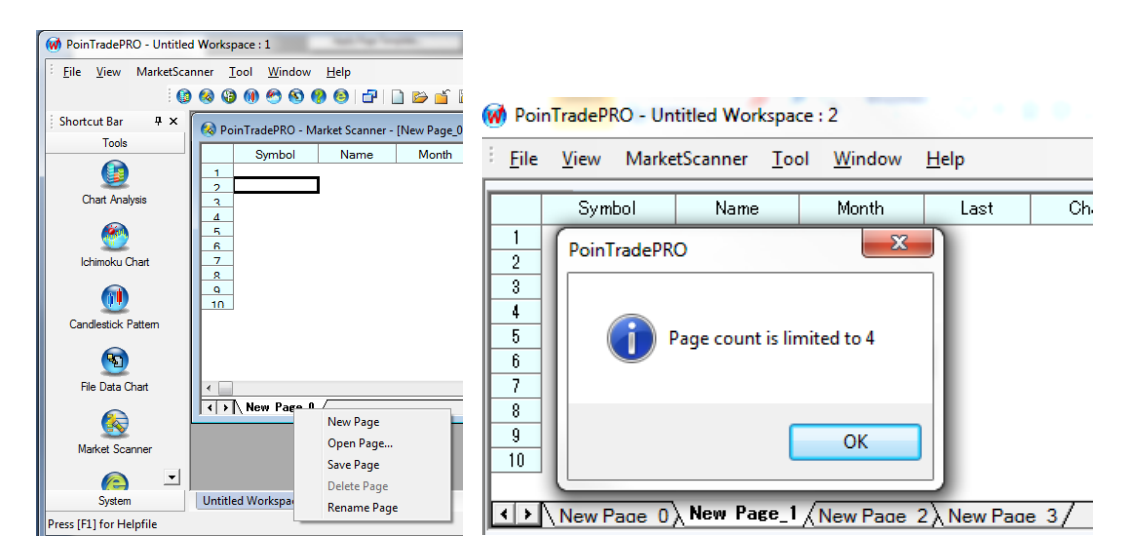

(New Page\_0 넘버가 1 부터 시작하면 알아보기 더 편할것 같습니다.)

(Open 을 했을 경우, Page Lists 에 아무 것도 쓸 수 없습니다.)

| 💓 Poin    | TradePRO - Unt      | itled Workspace      | 1          |        |           |       |  |
|-----------|---------------------|----------------------|------------|--------|-----------|-------|--|
| Eile Eile | <u>V</u> iew Market | Scanner <u>T</u> ool | Window H   | lelp   |           |       |  |
|           |                     | 🙆 🍪 🚱 🔞              | ) 🔊 🗞 🚷    | 8 2 1  | ) 🖻 🧉 🗎   | 9 4 4 |  |
| 🔞 Po      | oinTradePRO - N     | larket Scanner -     | [Hestia]   |        |           |       |  |
|           | Symbol              | Name                 | Month      | Last   | Change    | Ask   |  |
| 1         |                     | 1                    |            |        |           |       |  |
| 2         |                     |                      |            | Pages  |           | ×     |  |
| 6         |                     |                      |            | Page L | ists      |       |  |
| 7<br>8    |                     |                      |            |        |           |       |  |
| 9<br>10   |                     |                      |            |        |           |       |  |
|           |                     |                      |            |        |           |       |  |
|           |                     |                      |            |        |           |       |  |
|           | A                   | \                    | <b></b>    |        |           |       |  |
|           | New Page 0          | λ New Page 1         | λ Hestia / |        |           |       |  |
|           |                     |                      |            |        |           |       |  |
|           |                     |                      |            | Ope    | en Delete |       |  |
| Untitle   | ed Workspace : 1    | L                    | _          | Rena   | me Cancel | Help  |  |
| Press [F] | [] for Helpfile     |                      |            | _      |           | _     |  |

3) Initialize: You can clear all the data values on the page to start over.

| <b>(1)</b> | Poi  | n <mark>TradePR</mark> O - Ur | ntitled Workspa      | ce : 2                | Usla         |    |
|------------|------|-------------------------------|----------------------|-----------------------|--------------|----|
| -          | File | <u>v</u> iew iviark           | etscanner <u>1</u> 0 | oi <u>w</u> indow     | Неір         |    |
| lг         |      | Symbol                        | Name                 | Name Month            |              | С  |
|            | 1    | ES13Z                         | E-mini S&P 50        | E-mini S&P 5012013/12 |              |    |
|            | 2    | FA107                         |                      | 0040/10               | 1.3496       |    |
|            | 3    | PoinTradePR                   | 0                    |                       | 8,211.25     |    |
|            | 4    |                               |                      |                       | 23.35        |    |
|            | 5    |                               |                      |                       |              |    |
|            | 6    | Delete all sy                 | /mbols?              |                       |              |    |
| ⊫          | 7    |                               |                      |                       |              |    |
|            | 8    |                               |                      |                       |              |    |
| ⊫          | 9    |                               | Yes                  | No                    |              |    |
|            | 10   |                               |                      |                       |              |    |
| ŀ          | : >  | New Page_0                    | New Page 1           | $\lambda$ New Page    | 2 ∕ New Page | 3/ |

4) **Insert Row**: Click on the row to insert a row.

| Ø | ) Poi        | nTradePl     | RO - Un | titled Worksp       | ace :        | 2              | 0.00         | 0  |
|---|--------------|--------------|---------|---------------------|--------------|----------------|--------------|----|
| : | <u>F</u> ile | <u>V</u> iew | Marke   | tScanner <u>T</u> e | ool          | <u>W</u> indow | <u>H</u> elp |    |
| Г | _            | Sym          | bol     | Name                | Т            | Month          | Last         |    |
|   | 1            | ES13Z        |         | E-mini S&P 5        | 0120         | 13/12          | 1,693.25     |    |
| ╓ | 2            |              |         |                     |              |                |              |    |
|   | 3            | EC13Z        |         | Euro FX             | 20           | 13/12          | 1.3496       |    |
| ╟ | 4            | NQ13Z        |         | E-mini NASD         | A 20         | 13/12          | 3,210.50     |    |
|   | 5            | GE13V        |         | General Elect       | ri: 201      | 13/10          | 23.35        |    |
|   | 6            | 1            |         |                     |              |                |              |    |
| F | 7            | 1            |         |                     |              |                |              |    |
| F | 8            | 1            |         |                     |              |                |              |    |
|   | 9            |              |         |                     |              |                |              |    |
|   | 10           |              |         |                     |              |                |              |    |
| E | •            | New F        | Page_0  | New Page            | 1 <u>λ</u> 1 | New Page       | 2 New Page   | 3/ |

5) **Delete Row**: Click on the row to delete a row.

| <u>F</u> ile | <u>V</u> iew | Marke | etScanner <u>T</u> oo | ol <u>W</u> indow | <u>H</u> elp |   |
|--------------|--------------|-------|-----------------------|-------------------|--------------|---|
|              | Symb         | ol    | Name                  | Month             | Last         | _ |
| 1            | ES13Z        |       | E-mini S&P 50         | 2013/12           | 1,693.25     |   |
| 2            | EC13Z        |       | Euro FX               | 2013/12           | 1.3496       |   |
| 3            | NQ13Z        |       | E-mini NASDA          | 2013/12           | 3,210.50     |   |
| 4            | GE13V        |       | General Electri       | 2013/10           | 23.35        |   |
| 5            | 1            |       |                       |                   |              |   |
| 6            | 1            |       |                       |                   |              |   |
| 7            | 1            |       |                       |                   |              |   |
| 8            | 1            |       |                       |                   |              |   |
| 9            | 1            |       |                       |                   |              |   |
| 10           | 1            |       |                       |                   |              |   |

New Page\_0 (New Page 1) New Page 2) New Page 3/

체크하거나 안하거나 변화가 없습니다.)

6) Save Template: Save a working page into a template format. (Default 로

| Save | e Template                         | J |
|------|------------------------------------|---|
| г    | emplate                            |   |
|      | Blue                               |   |
|      | Blue<br>Green<br>Real Black<br>Sky |   |
|      | Default                            |   |

7) Apply Template: Select template colors (Rename 은 할 수 있으나 Delete 은

| Template<br>Blue | Prev   | /iew       | 1       | RSI       |          | ) (-1      | Ash     |
|------------------|--------|------------|---------|-----------|----------|------------|---------|
| Green            |        | Symbol     | Last    | BuyZone S | GellZone | VOI        | MSK     |
| Real Black       | 1      | 00010      | 7500    | 80        | 20       | 250,000    | 7,600   |
| Sky              | 2      | Electronic | s       |           |          |            |         |
|                  | 3      | 00660      | 8,900   | 90        | 20       | 57,890,000 | 9,100   |
|                  | 4      | 05930      | 583,500 | 80        | 20       | 725,000    | 583,500 |
|                  | 5      |            |         |           |          |            |         |
|                  | 6      |            |         |           |          |            |         |
|                  | 7      |            |         |           |          |            |         |
|                  | 8      |            |         |           |          |            |         |
|                  | 9      |            |         |           |          |            |         |
|                  | 10     |            |         |           |          |            |         |
|                  |        |            |         |           |          |            |         |
| Rename Dele      | e   L_ |            |         |           |          |            |         |
|                  |        |            |         |           |          |            |         |

되는 경우도 있고 안되는 경우도 있네요.)

8) Data Compression: Under developing (???)

| I | Format Sym | bol      |        | ×          |
|---|------------|----------|--------|------------|
| ļ | Symbol     |          |        |            |
|   | Period     | 1≜ Day ▼ | before | 100 🚔 Bars |
|   |            | ОК       | Cancel |            |

(Data Compression 은 어떤 기능입니까? 조작 후 OK 버튼을 눌렀을 때 아래와 같이 깨진 글자가 나옵니다.)

|     | Symbol      | Last     | Mome     | ntun | n             | ATR      | Ask           | Bid |
|-----|-------------|----------|----------|------|---------------|----------|---------------|-----|
|     |             |          | Momentum |      | BaseLine      | AvgTrueR |               |     |
| 1   | PreciousMet | als(0)   |          |      |               |          |               |     |
| 2   | JY13Z       | 0.010283 |          |      | PoinTradePRO  |          | L             | 82  |
| 3   | GOLD(0)     | -        |          |      |               |          |               |     |
| 4   | NQ13Z       | 3,160.50 | -70.25   |      | <u>در 🔬 ا</u> |          | 5.34Ê14λŤ1Ù   | 25  |
| 5   | (0)         |          |          |      | - · · ·       |          | J /4E /2A 10. |     |
| 6   |             |          |          |      |               |          |               |     |
| 7   |             |          |          |      |               |          | OK            |     |
| 8   |             |          |          |      |               |          |               |     |
| 9   |             |          |          |      |               | _        |               |     |
| •   |             |          |          |      |               |          |               | F   |
| < > | \Hestia /   |          |          |      |               |          |               |     |

9) **Chart**: Right click on a symbol on the main screen and select **Chart** to see its corresponding graph. You may simultaneously see different symbol graphs by right clicking on the symbols. (Go to the Chart Manual to see more information)

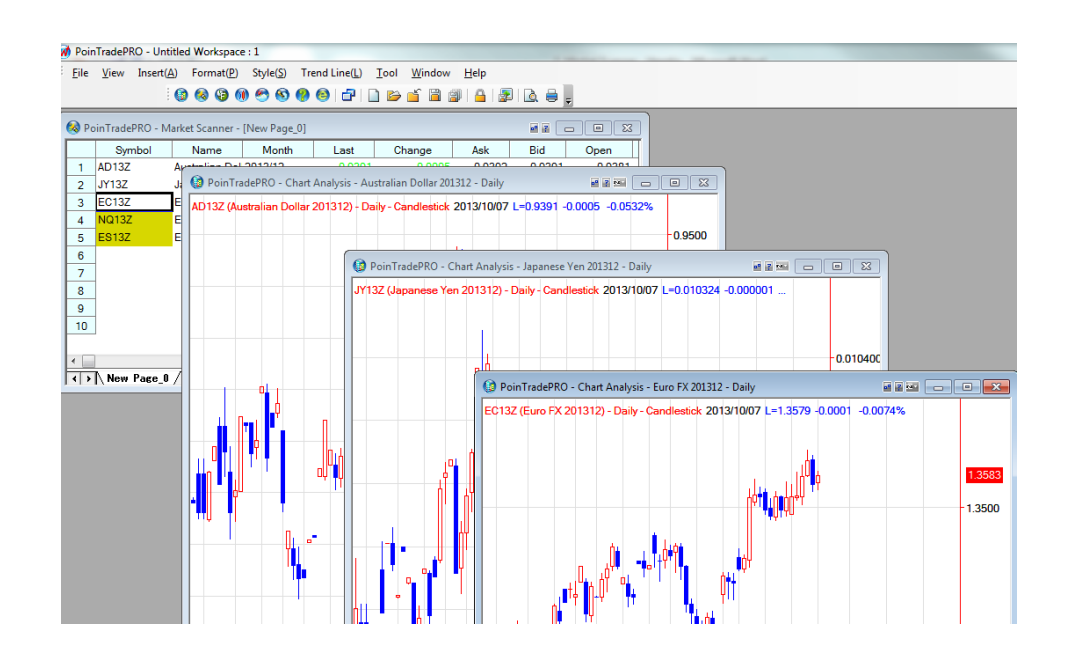

10) Save To Excel: Save your screen data as Excel format with the Header.

| 8  | Index | Name        | Month                                                                                                    | Last     | Change   | Ank                   | Bid            | Onen     | High    | 1    |           |                                                 |                  |                                          |                                       |                   |                                                        |                         |                                                 |                                              |          |
|----|-------|-------------|----------------------------------------------------------------------------------------------------|----------|----------|-----------------------|----------------|----------|---------|------|-----------|-------------------------------------------------|------------------|------------------------------------------|---------------------------------------|-------------------|--------------------------------------------------------|-------------------------|-------------------------------------------------|----------------------------------------------|----------|
| AD | 13Z   | Austrailian | Do 2013/12                                                                                                    | 0 9351   | -0.0042  | 0.9351                | 0.9350         | 0.9376   | 0.937   | 77   |           |                                                 |                  |                                          |                                       |                   |                                                        |                         |                                                 |                                              |          |
| JY | 13Z   | Japanese    | Yen 2013/12                                                                                                    | 0.010121 | 0.000002 | 0.010122              | 0.010121       | 0.010125 | 0.01013 | 34   |           |                                                 |                  |                                          |                                       |                   |                                                        |                         |                                                 |                                              |          |
| EC | 132   | Euro FX     | 2013/12                                                                                                    | 1.3495   | -0.0002  | 1.3495                | 1.3494         | 1.3496   | 1.350   | 01   |           |                                                 |                  |                                          |                                       |                   |                                                        |                         |                                                 |                                              |          |
| NC | 132   | E-mini NA   | SD#2013/12                                                                                                    | 3,208.50 | -0.50    | 3,208.75              | 3,208.50       | 3,211.00 | 3,213.0 | pa   |           |                                                 |                  |                                          |                                       |                   |                                                        |                         |                                                 |                                              |          |
| ES | 132   | E-mini S&   | P 5(2013/12                                                                                                    | 1,691,25 | -1.50    | 1,691.50              | 1,691.25       | 1,693.25 | 1,694.0 | 00   | b         |                                                 |                  |                                          | New Page_0 +                          | Microsoft En      | cel                                                    |                         |                                                 | HERE A                                       | 2        |
| 1  | (     | M Save A    |                                                                                                    |          |          |                       |                |          |         | 1 🖻  | Home      | Insert Pag                                      | e Layout         | Formulas                                 | Data Re                               | view Vie          | w Add-3                                                | ni -                    |                                                 |                                              | - 0      |
|    |       | Save in:    | Desktop<br>PoinTrade Auto<br>File folder                                                                                                    |          | - · ·    | PoinTrade C           | uote           |          |         | Past | A Me      | resoft Sai = 7.5<br>Z U = A<br>- Or = A<br>Funt | A' B B           | an an an an an an an an an an an an an a | General<br>19 - %<br>10 - %<br>Number | Con<br>Con<br>Con | ditional Formi<br>sat as Table -<br>Styles -<br>Styles | itting * Gra<br>ja<br>E | Invert * 3<br>Delete * 3<br>Format * 4<br>Cetti | - 27<br>Sort & 1<br>2 - Filter - S<br>Edting | A ling & |
|    |       | D           | PoinTradePRO<br>File folder                                                                                                    |          | Æ        | PT Pro<br>File folder |                |          | 8       | 1    | A1<br>A B | - (c                                            | Je<br>D<br>Month | E<br>Int                                 | T<br>Change                           | 6                 | H                                                      | )<br>Oraș               | )<br>Heat                                       | K                                            | L        |
|    |       | 44          | PT Pro final revi                                                                                                    | sion     | 10       | PT Pro final          | revision - Cop | Y        | -       | 3    | 1 AD132   | Australian                                      | 12-13            | 0 6963                                   | 4 654                                 | 0.9353            | 0.9352                                                 | 0.9376                  | 0.9377                                          | 0.9344                                       | 4.3      |
|    | - 1   | File name:  | and a second second sec |          |          |                       |                | 5        |         | 4    | a ECINZ   | Euro FX                                         | 12-13            | 1.5484                                   | -0.0000                               | 1.5495            | 1.3494                                                 | 1.3455                  | 1.3501                                          | 1.3493                                       | 1.3      |
|    | . 1   |             |                                                                                                    |          |          |                       |                |          |         | 6    | 4 NQ132   | Eres                                            | 12-13            | 1,008 50                                 | -0.5                                  | 3,208.50          | 3,208.00                                               | 3,211.00                | 3,213.00                                        | 3,207.25                                     | 1,0      |
|    | - 1   | Save as ty  | pe: Excel(*.xls)                                                                                                    |          |          |                       |                | - Car    | locel   | 7    | 5 ES132   | E-min S&P 500                                   | 12-13            | 1.891.00                                 | -1.25                                 | 1,691.25          | 1.691.00                                               | 1,693.25                | 1,694.00                                        | 1,690.75                                     | 13.5     |
|    |       |             |                                                                                                    |          |          |                       |                |          |         |      |           |                                                 |                  |                                          |                                       |                   |                                                        |                         |                                                 |                                              |          |

- 11) Select Symbol (See page 1)
- 12) **User Symbol List**: You can simply use major trading symbols. (Add, Rename, Delete 기능을 모두 사용할 수 없는데 완성해 주세요.)

| User symbol list                                                                             | ×                          |
|----------------------------------------------------------------------------------------------|----------------------------|
| Symbol lists                                                                                 | Add Find                   |
| PreciousMetals     NonferrousMetals     Bubber                                               | Month      Index Month     |
|                                                                                              |                            |
| tivestock                                                                                    |                            |
| terion and Steel                                                                             |                            |
| Image: Book of the symbol list Image: Book of the symbol list Image: Book of the symbol list |                            |
| Add Rename Delete                                                                            | Update list Up Down Delete |
| ОК Са                                                                                        | ncel Help                  |

### 13) Increase Font Size / Decrease Font Size: You can choose a desired font size.

- 2. More Menus
  - 1) **Format Column**: Right click on any cell, then Format Column to select desired basic data or indicators to customize your Header.
  - ▶ Basic Data: Using arrow buttons, you can add or remove basic data such as Last, Last Day, Name(Contract 으로 정정), Month, Change, Ask, Bid, Open, High, Low, Vol, Open Interest, Date, Filled Time, Interval, Trend, %Change, PriceFlag, NetVol, SymbolName, 2 DayBefore (2 Days Prev 로 정정), 3 DayBefore (3 Days Prev 로 정정), 4 DayBefore(4 Days Prev 로 정정).

| Column Type Basic Data | <ul> <li>Selected</li> <li>M<sup>A</sup> Last</li> <li>M<sup>A</sup> Last Day</li> <li>M<sup>A</sup> Month</li> <li>M<sup>A</sup> Change</li> <li>M<sup>A</sup> Ask</li> <li>M<sup>A</sup> Bid</li> <li>M<sup>A</sup> Open</li> <li>M<sup>A</sup> High</li> <li>M<sup>A</sup> Low</li> <li>M<sup>A</sup> Vol</li> <li>III</li> </ul> | E Up<br>Down |
|------------------------|----------------------------------------------------------------------------------------------------|--------------|
|------------------------|----------------------------------------------------------------------------------------------------|--------------|

▶ **Indicator** : You can also add more indicators such as ATR, ATR Bands, Accumulation Distribution Line, Accumulation Distribution with Hi\_Lo Bands, Aroon, Aroon Ocillator, Balance Of Power, Band Percent B, Bolinger Bands, CCI, Chaikin Oscilator, Chaikin Volatility, Historical Volatility, Ichimoku Lines Chikou\_span, Ichimoku Lines Cloud, Ichimoku Lines Kijun\_sen, Ichimoku Lines Senkou\_span1, Ichimoku Lines Senkou\_span2, Ichimoku Lines Tenkan\_sen, Keltner Channel, Linear Regression, MACD, Mental of Investment Line, Mental of Investment Line with Average, Momentun, Momentum with Average, Moving Average 1 Line, Moving Average 1 Line\_WMA, Moving Average 1 Line\_XMA, Moving Average 2 Lines, Moving Average 3 Lines, Moving Average Channel, Net of Change, OBV, OBV with Hi\_Low Bands, Open Interest, Parabolic SAR, Percent Change, Percent R, Percent R with average, Price Channel, Price Ocillator, Price to Avwerage Diff, RAVI, RCI, ROC, ROC with Average, RSI, RSI of Cutler, RSI of Cutler with Average, RSI with Average, Rainbow, Range, Stochastic Fast, Stochastic Slow, StrategyEquity, Swing Highs and Lows, Swing Index, TEMA, TRIX, TRIX with Average, Trend Analysis Index, True Range, Typical Price, User 1 Line, User 2 Lines, User 3 Lines, VIDYA, Volatility, Volume, Volume Only, Volume Ocillator, Volume ROC, Volume with Hi\_Lo Bands, ZigZag.

| Format Column<br>Column Type Indicator | Selected<br>Jii' Last<br>Jii' Last Day<br>Jii' Name<br>Jii' Nonth<br>Jii' Change<br>Jii' Ask<br>Jii' Bid<br>Jii' Open<br>Jii' High<br>Jii' Low<br>Jii' Vol<br>< |      |
|----------------------------------------|----------------------------------------------------------------------------------------------------|------|
| ОК                                     | Cancel                                                                                                    | Help |

2) **Copy Row/Paste Row**: Right click on the number or Symbol column, then choose Copy Row or Paste Row to copy or past a desired row.

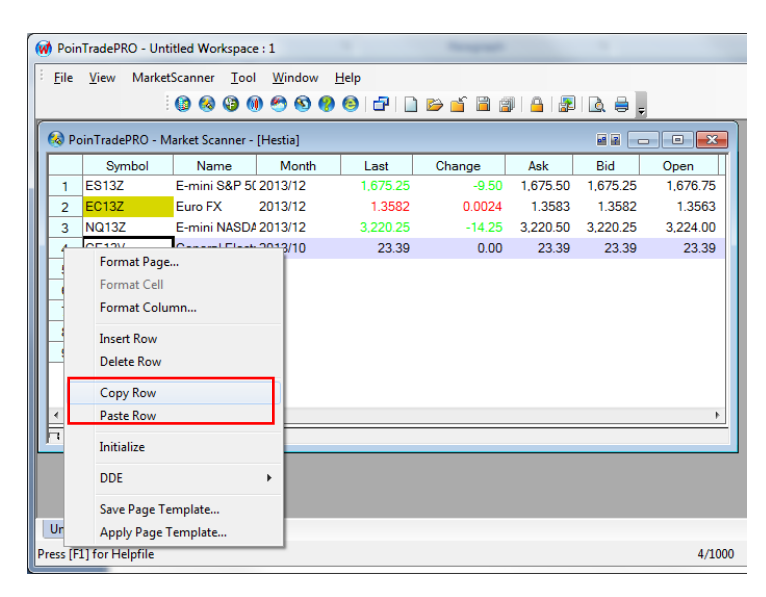

 3) DDE (Dynamic Data Exchange): Right click on any cell, then choose DDE to see the market data you have selected in real time in Excel format. (아무것도 작동하지 않네요. 완성해 주세요.)

|                                 | Symbol                      | Name                                                                     | Month   | Last                   | Change                                | Ask      |
|---------------------------------|-----------------------------|--------------------------------------------------------------------------|---------|------------------------|---------------------------------------|----------|
| 1                               | A DIAZ                      | mat Page                                                                 | 2012/12 | 0.9359                 | -0.0034                               | 0.9359   |
| 2<br>3<br>4<br>5<br>6<br>7<br>8 | E Fo<br>Fo<br>Us<br>Fo      | rmat Cell<br>rmat Column<br>lect Symbol<br>er symbol list<br>rmat Symbol |         | 1,691.00               | -1.75                                 | 1,691.00 |
|                                 | Cł<br>Cu<br>Ca<br>Pa<br>Ini | art<br>t<br>py<br>ste<br>tialize                                         |         |                        |                                       |          |
|                                 | Sa<br>Ar                    | ve Page Templat<br>ply Page Templa                                       | •<br>e  | DDE L<br>DDE L<br>Copy | .ink<br>.ink With Hea<br>to Clipboard | der      |

(Save Page Template / Apply Page Template : Market Scanner Bar 밑에는 Save Template / Apply Template 이라고 되어 있는데, 하나로 통일해 주세요.)

4) **Format Cell**: Right click or double click on any cell except cells under the number or Symbol column.

|         | Format Cell                   |
|---------|-------------------------------|
| Genera  | Alert Style Variable          |
|         | Name                          |
| T<br>Bi | ext Color  ack Color  Default |
| Preview | N                             |
|         | Name                          |
| 1       | Text Column                   |
| 2       | Text Column                   |
|         | OK Cancel Help                |

- ➤ General: Select Text Color or Background Color. (Back Color 를 Background Color 로 바꿔 주세요.)
- ➤ Alert: Set up an alert for a selected price range. Once a selected price range level of Up or Down is set, an alarm goes on when the price reaches the level. You can select an alarm file. (이건 어디에 있져? Alarm file?)

(이메일 Alert 기능이 작동 되는지 확인 해주세요. 이멜주소를 넣어서 OK 했는데, OutLook Express 이멜주소로만 셋팅해야는지 Alert 연결이 않됩니다. 아래와 같은 창이 (Microsoft Office Outlook) 뜹니다.)

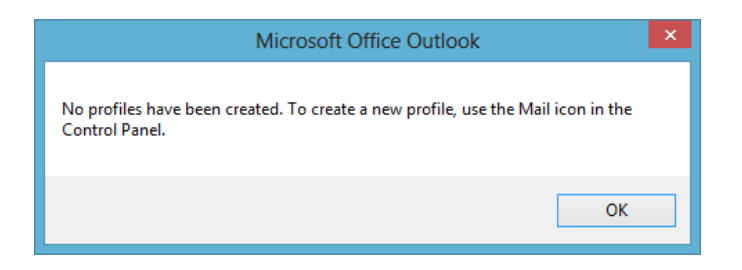

- Style: (Style 을 선택할 수 없네요./Alignment 를 Left 나 Center 로 바꾸더라도 다시 Right 으로 고정됩니다./Decimal 숫자도 바꿔 보지만, 바뀌지 않네요.)
- 4) Variable: (Variable 창에 글씨를 쓸 수가 없네요.)
- 5) Indicator Show/Hide: Choose Indicator Show/Hide for some indicators.

|        | Symbol           | Last      | Bollinger | Bands    |       | MAC     | D      |                                | ADX               | Bal          |
|--------|------------------|-----------|-----------|----------|-------|---------|--------|--------------------------------|-------------------|--------------|
|        | Symbol           | Lust      | BollTop   | BollBot  | MACD  | MACDAvg | MADiff | BaseLine                       | ADX               |              |
| 1      | PreciousMe       | tals(0)   |           |          |       |         |        |                                |                   |              |
| 2<br>3 | JY13Z<br>GOLD(0) | 0.010284  | 0.01      | 0.01     | 0.00  | 0.00    | 0.60   | Format Page.                   |                   |              |
| 4      | NQ13Z<br>(0)     | 3,158.500 | 3,275.77  | 3,157.84 | 20.93 | 30.40   | -9.4   | Format Cell<br>Format Colum    | ın                |              |
| 6      | (0)              |           |           |          |       |         |        | Indicator Show                 | v/Hide            | ► 🗸 MA       |
| 7      |                  |           |           |          |       |         |        | Initialize                     |                   | ✓ MA<br>✓ MA |
| 5<br>5 |                  |           |           |          |       |         |        | DDE                            |                   | ▶ 🗸 Bas      |
| >      | \Hestia /        |           |           |          |       |         |        | Save Page Ter<br>Apply Page Te | nplate<br>emplate |              |

6) **Format Symbol** : Right click on a cell under the Symbol column.

| ( | 🕅 Poir           | nTradePRO                       | - Unti  | itled Worksp                              | ace                |              |                                  |
|---|------------------|---------------------------------|---------|-------------------------------------------|--------------------|--------------|----------------------------------|
|   | <u>F</u> ile     | <u>V</u> iew N                  | /larket | Scanner <u>T</u> o                        | ool <u>W</u> indow | <u>H</u> elp |                                  |
|   |                  |                                 | -       | 🙆 🄕 🌚                                     | 0 2 8 6            | ) 🙆   C      |                                  |
|   |                  | Symb                            | ol      | Last                                      | BollT              | Bollir       |                                  |
|   | 1                | Preciou                         | sMet    | als(0)                                    | Down               | op           |                                  |
|   | 2<br>3<br>4<br>5 | JY13Z<br>GOLD(0<br>NQ13Z<br>(0) |         | Format Page<br>Format Cell<br>Format Colu | e<br>Jmn           | 0.<br>75.    |                                  |
|   | 6                | -                               |         | User symbol                               | ol<br>I list       |              | Format Symbol                    |
|   | 8                |                                 |         | Format Sym                                | ıbol               |              | Symbol JY13Z Japanese Yen 201312 |
|   | 9                | -                               |         | Chart                                     |                    |              | Period 1 Second V before 1 Bars  |
|   | <b>₹</b>         | ∖ Hestia                        |         | Copy<br>Paste                             |                    |              | OK Cancel                        |

1. PoinTrade Pro 프로그램이 너무 자주 끊어지네요. 심지어는 연결하자 마자 끊어질 때도 있어요.

2. 다음은 프로그램이 중단될 경우에 뜨는 창입니다. 다음 말로 고쳐 주세요.

| needs to close. We a                                                               | on has encountered a problem and re sorry for the inconvenience.                                                                |
|------------------------------------------------------------------------------------|----------------------------------------------------------------------------------------------------|
| If you were in the middle o<br>be lost.                                            | of something, the information you were working on might                                                                         |
| Please tell us about t                                                             | his                                                                                                    |
| We have created an error<br>as confidential and anonv                              | r report that you can send to us. We will treat this report mous.                                                               |
| To help us diagnose the c                                                          | ause of this error and improve this software, please                                                                            |
| describe what vou were d                                                           | oing when this error occurred, and send this report to us.                                                                      |
| describe what vou were d<br>To see what this report co                             | oing when this error occurred, and send this report to us.<br>ontains, click here.                                              |
| describe what vou were d<br>To see what this report co<br>Describe what you were d | oing when this error occurred, and send this report to us,<br>ontains, click here.<br>Joing when the error occurred (optional): |
| describe what vou were d<br>To see what this report co<br>Describe what you were d | oing when this error occurred, and send this report to us,<br>ontains, click here.<br>Joing when the error occurred (optional): |
| describe what vou were d<br>To see what this report co<br>Describe what you were d | oing when this error occurred, and send this report to us,<br>ontains, click here.<br>Joing when the error occurred (optional): |

# **PoinTrade Pro Application**

PoinTrade Pro Application has encountered a problem, and it needs to be closed. We apologize for the inconvenience.

Information you were working may get lost.

#### Please tell us about this.

We created an error report for your confidential and anonymous feedback. To help us better diagnose the error and improve this software, please provide us your feedback.

To see what this report contains, click here

Describe your action on the program when the error occurred (optional):